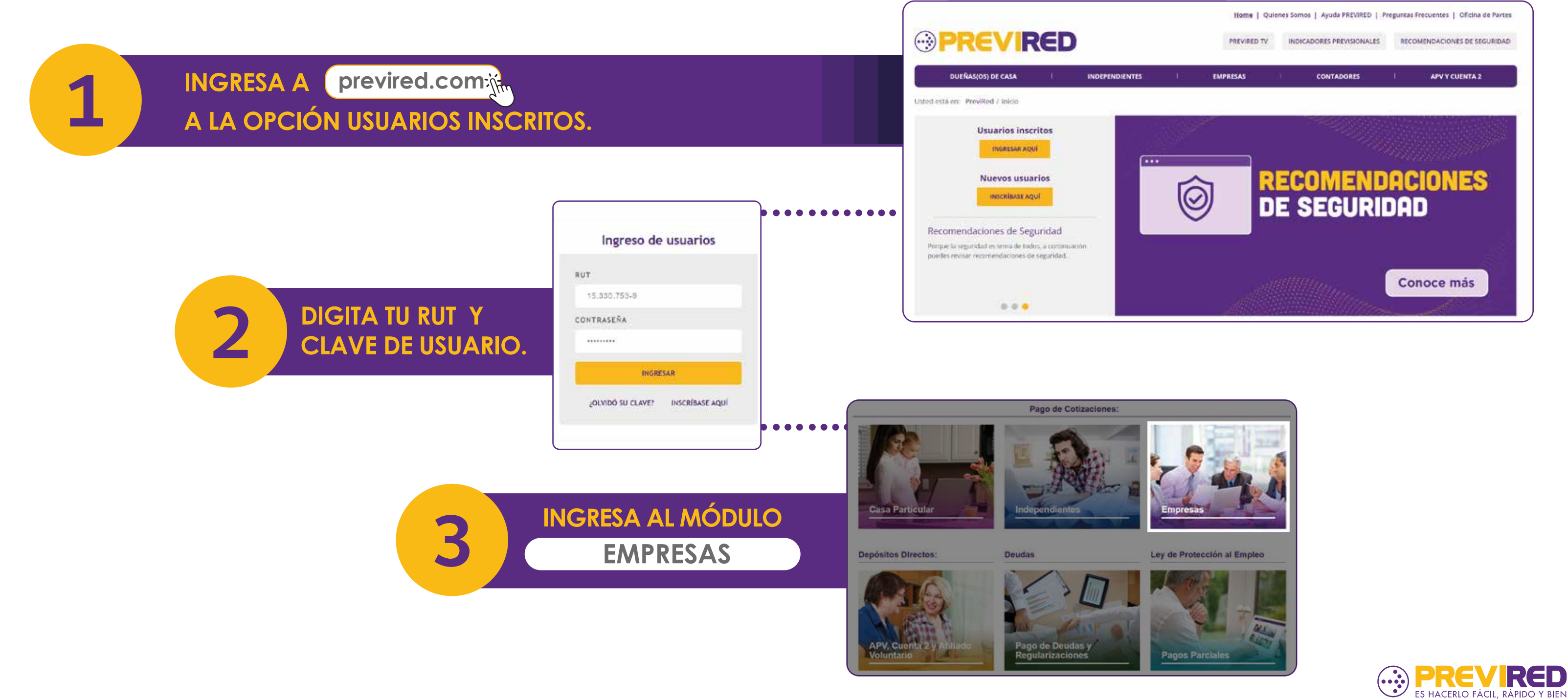

ACCEDE AL MÓDULO EMPRESAS Y PICHA **EN EL BOTÓN "REMUNERACIONES" PARA** ACCEDER AL PAGO DEL PERIODO ACTUAL.

4

5

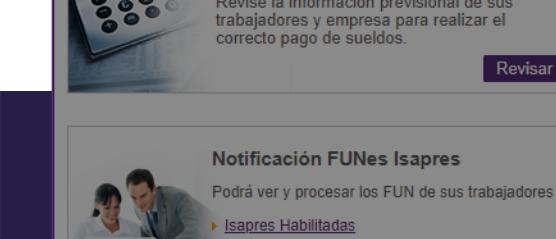

Pague bien las Remuneraciones Revise la información previsional de sus trabajadores y empresa para realizar el correcto pago de sueldos.

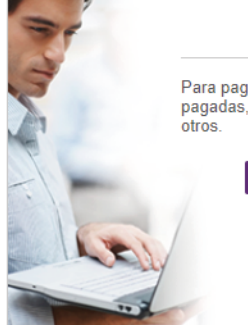

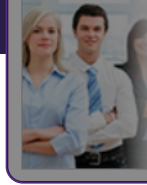

Movimiento de Personal Retroactivo / Reconocimiento de Deudas Podrá notificar a las distintas AFP y a Fonasa los

Movimientos de Personal y Reconocer Deuda de sus trabajadores para las AFP e IPS.

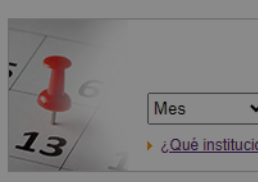

PINCHA SOBRE EL NOMBRE DE LA NÓMINA, IDENTIFICA AL **TRABAJADOR Y SELECCIONA** LA OPCIÓN "MODIFICAR".

#### Pago Cotización: Remuneraciones Agosto 2024

En la columna Observación indicamos si su nómina se encuentra en estado D le permitirá identificar las nóminas que se informarán a las instituciones pagarla, seleccionela y continue con el proceso de pago, con esta Declaración. No cargue una nueva nómina, ya que esto podría duplicar la enviada a las instituciones y generar una deuda.

|                                                                                                    | Nombre Nómina                  | Tipo |            | Eliminar        |                     |  |  |  |  |
|----------------------------------------------------------------------------------------------------|--------------------------------|------|------------|-----------------|---------------------|--|--|--|--|
|                                                                                                    | Remuneraciones                 | Rem  | \$ 340.700 | <u>Eliminar</u> | <u>Total Nómina</u> |  |  |  |  |
| Ag                                                                                                    | Agregar Nómina de Trabajadores |      |            |                 |                     |  |  |  |  |
| Pagar seleccionados con:  Pago Electrónico SANTANDER  Por medio del Banco seleccionado se efectuará el pago a las Instituciones |                                |      |            |                 |                     |  |  |  |  |

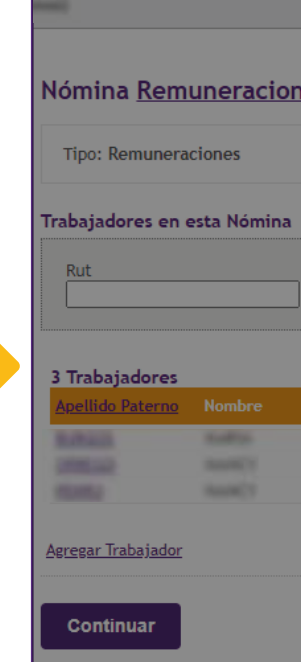

| Pago Cotizaciones<br>Agosto 2024                                       |
|------------------------------------------------------------------------|
| ar en plazo, imprimir planillas<br>, certificado de trabajadores,entre |
| Remuneraciones                                                         |
|                                                                        |
|                                                                        |
|                                                                        |
| Pago Atrasado                                                          |
| Año     Ingresar     Ingresar                                          |
|                                                                        |

|                  | 1            | Usua | ario PREVIRE | :D:                     |                 |
|------------------|--------------|------|--------------|-------------------------|-----------------|
| (Ì)              |              |      |              |                         |                 |
|                  |              |      |              |                         |                 |
|                  | Período: Ago | osto | 2024         |                         |                 |
|                  |              |      |              |                         |                 |
|                  |              |      |              |                         |                 |
| Apellido Paterno |              |      |              |                         |                 |
|                  |              | Ľ    | Suscar       |                         |                 |
|                  |              |      |              |                         |                 |
| <u>RUT</u>       | Renta        |      |              | Modificar<br>Trabajador | Eliminar        |
|                  | \$ 500.000   |      | <u>Ver</u>   | Modificar               | <u>Eliminar</u> |
|                  | \$ 500.000   |      | Ver          | Modificar               | Eliminar        |
|                  | \$ 500.000   |      | <u>Ver</u>   | Modificar               | <u>Eliminar</u> |
|                  |              |      |              |                         |                 |
| 1                |              |      |              |                         |                 |

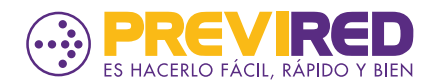

EN EL FORMULARIO PARA LA MODIFICACIÓN DE LOS DATOS DEL TRABAJADOR, RESPONDE SÍ EN LA PREGUNTA "¿TIENE MOVIMIENTO DE PERSONAL?" **DESDE EL LISTADO SELECCIONA EL MOVIMIENTO** Y LA FECHA CORRESPONDIENTE AL MES EN CURSO.

6

| Renta imponible                               | 250.000<br>Ej: (1400000) sin                                 | puntos                                                              | O UF 🖲 P                                                   | esos .                   | <u>IMPORTANTE</u> |  |
|-----------------------------------------------|--------------------------------------------------------------|---------------------------------------------------------------------|------------------------------------------------------------|--------------------------|-------------------|--|
| Renta Imponible<br>Seguro de Cesantía         | 500.000                                                      |                                                                     | O UF 🖲 P                                                   |                          | <u>IMPORTANTE</u> |  |
| ¿Tiene Movimiento de Personal?                | ● Si                                                         | O NO                                                                |                                                            |                          |                   |  |
| Días Trabajados                               | 30                                                           |                                                                     |                                                            |                          |                   |  |
| Tipo de contrato                              | VIRED                                                        |                                                                     |                                                            |                          |                   |  |
| Cau:<br>¿Aplica Subsidio Trabajador<br>Joven? | sa                                                           | Seleccione una<br>Seleccione una<br>Contratación a<br>Otros Movimie | a Causa<br>a Causa<br>a Plazo Indefi<br>ntos (Ausenti      | nido<br>ismo)            | `                 |  |
| Tipo de Trabajador                            | Trabajador que co                                            | Reliquidación<br>Retiro<br>Subsidios<br>Permiso sin Go              | premio o bon                                               | io posterio              | or al finiquito   |  |
| Sistema de Salud Adherido                     | <ul><li>ISAPRE</li><li>FONASA</li><li>Sin Institut</li></ul> | Incorporación<br>Accidente del<br>Contratación a<br>Cambio Contra   | al Lugar de T<br>Trabajo<br>a Plazo Fijo<br>ato Plazo Fijo | ,<br>rabajo<br>a Indefin | iido              |  |
| as?                                           | si O                                                         | No 🔘                                                                |                                                            |                          |                   |  |

| PREVIRED |                            | asī |
|----------|----------------------------|-----|
| Causa    | Permiso sin Goce de Sueldo | ~   |
| Desde    | 01/08/2024                 |     |
| Hasta    | 15/08/2024                 |     |
|          | Aceptar Cancelar           |     |

#### **IMPORTANTE:**

LA FORMA DE INGRESO DE LAS RENTAS DEPENDERÁ DEL MOVIMIENTO DE PERSONAL QUE SELECCIONES. EN CASO DE DUDAS. CONTÁCTATE CON NUESTRA MESA DE AYUDA O REDES SOCIALES PARA MÁS INFORMACIÓN.

PAGANDO.

EL INGRESO DE LAS FECHAS DE MOVIMIENTO DE PERSONAL DEBE SER SELECCIONADO EN BASE AL PERIODO DE REMUNERACIONES QUE SE ESTÁ

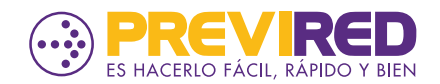

| INGRESA LOS DÍAS EFECTIVAMENTE TRABAJADO | DS |
|------------------------------------------|----|
| EN EL MES Y CONTINÚA VALIDANDO QUE LOS   |    |
| DATOS DEL TRABAJADOR Y LA INFORMACIÓN    |    |
| INGRESADA SE ENCUENTRE CORRECTA PARA     |    |
| CONTINUAR CON EL PAGO DE COTIZACIONES.   |    |

| ¿Tiene Movimiento de Personal?        | ● Si                                                                          | ○ No<br>Causa<br>Permiso sin Goce de Sueldo | Ingresar otro Movimiento de Pers<br>Desde Hasta<br>01/08/2024 15/08/2024 <u>Modificar</u> | <u>sonal</u><br><u>Eliminar</u> |  |  |
|---------------------------------------|-------------------------------------------------------------------------------|---------------------------------------------|-------------------------------------------------------------------------------------------|---------------------------------|--|--|
| Días Trabajados                       | 15                                                                            |                                             |                                                                                           |                                 |  |  |
| Tipo de contrato                      | Indefinido                                                                    | 🔿 Plazo fijo                                |                                                                                           |                                 |  |  |
| ¿Aplica Subsidio Trabajador<br>Joven? | O si                                                                          | No                                          |                                                                                           |                                 |  |  |
| Tipo de Trabajador                    | Activo   Trabajador que cotiza para su pensión en régimen AFP o IPS (ex-INP). |                                             |                                                                                           |                                 |  |  |
| Sistema de Salud Adherido             | <ul> <li>ISAPRE</li> <li>FONASA</li> <li>Sin Instituci</li> </ul>             | ón                                          |                                                                                           |                                 |  |  |
| ¿Tiene Cargas?                        | si O                                                                          | No 🖲                                        |                                                                                           |                                 |  |  |
| Tramo Asignación Familiar             | 4 Cuarto Tran                                                                 | 10 🗸                                        |                                                                                           |                                 |  |  |
| Mutualidad                            | Instituto de Seg                                                              | guridad Laboral (ISL) 🗸                     |                                                                                           |                                 |  |  |
| Caja de Compensación                  | Sin Caja                                                                      |                                             |                                                                                           |                                 |  |  |
| <u>Cancelar</u> Continuar             |                                                                               |                                             |                                                                                           |                                 |  |  |

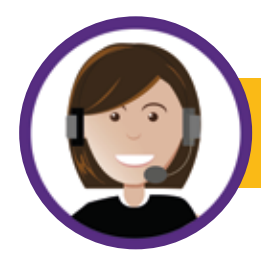

**22 654 4000** 

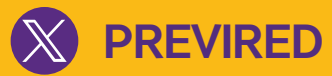

PREVIREDCHILE

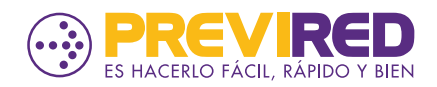